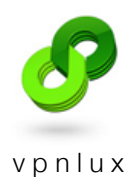

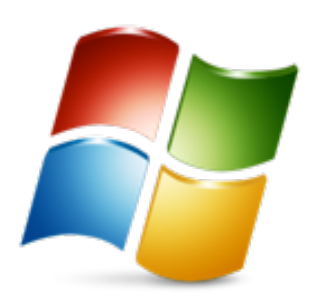

# Setup L2TP VPN on Windows 7

English version

#### CREATE VPN CONNECTION

### STEP 1. Click on the Network icon in system tray and **Open Network and Sharing Center**

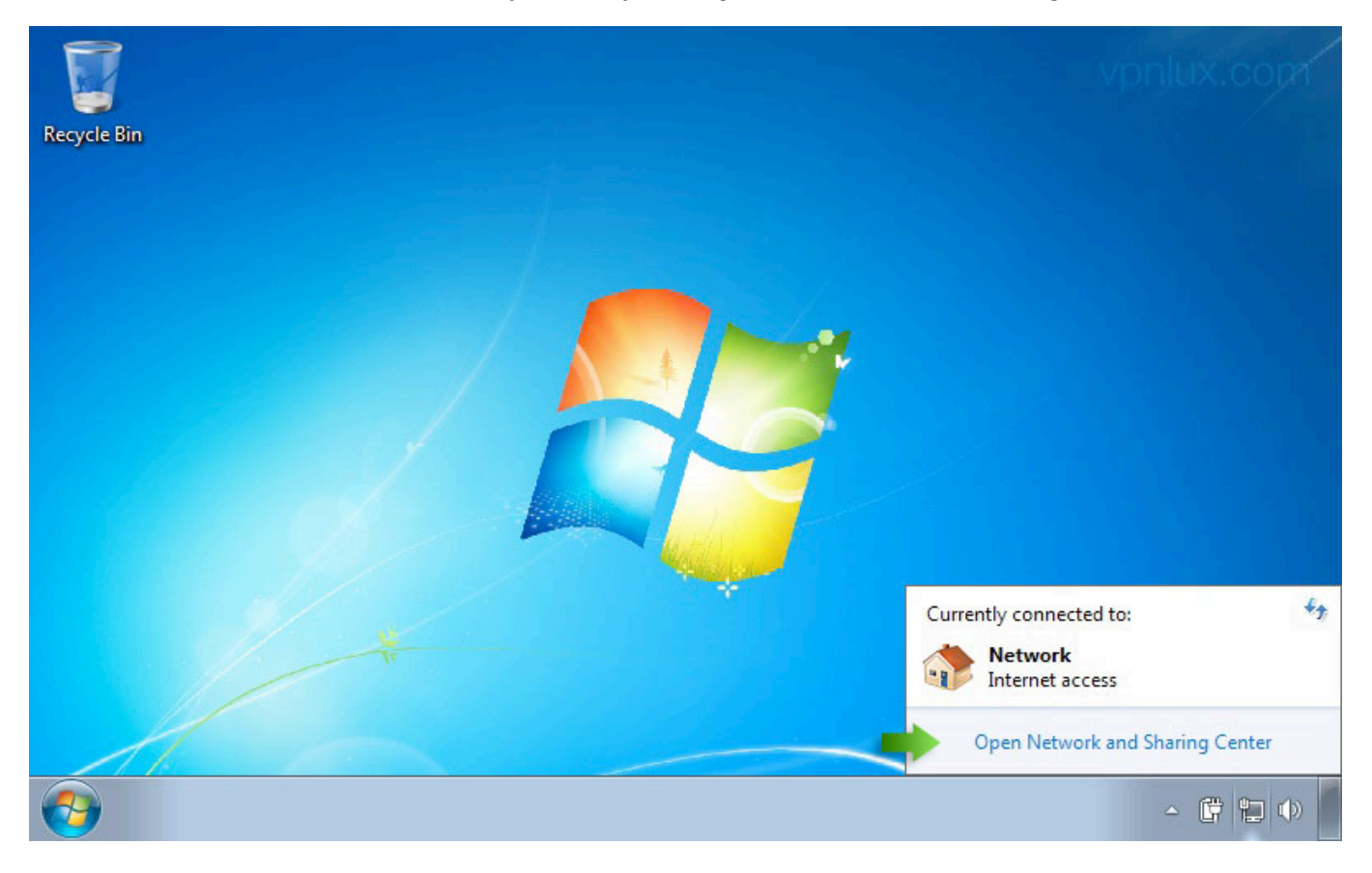

## STEP 2. Click Set up a new connection or network

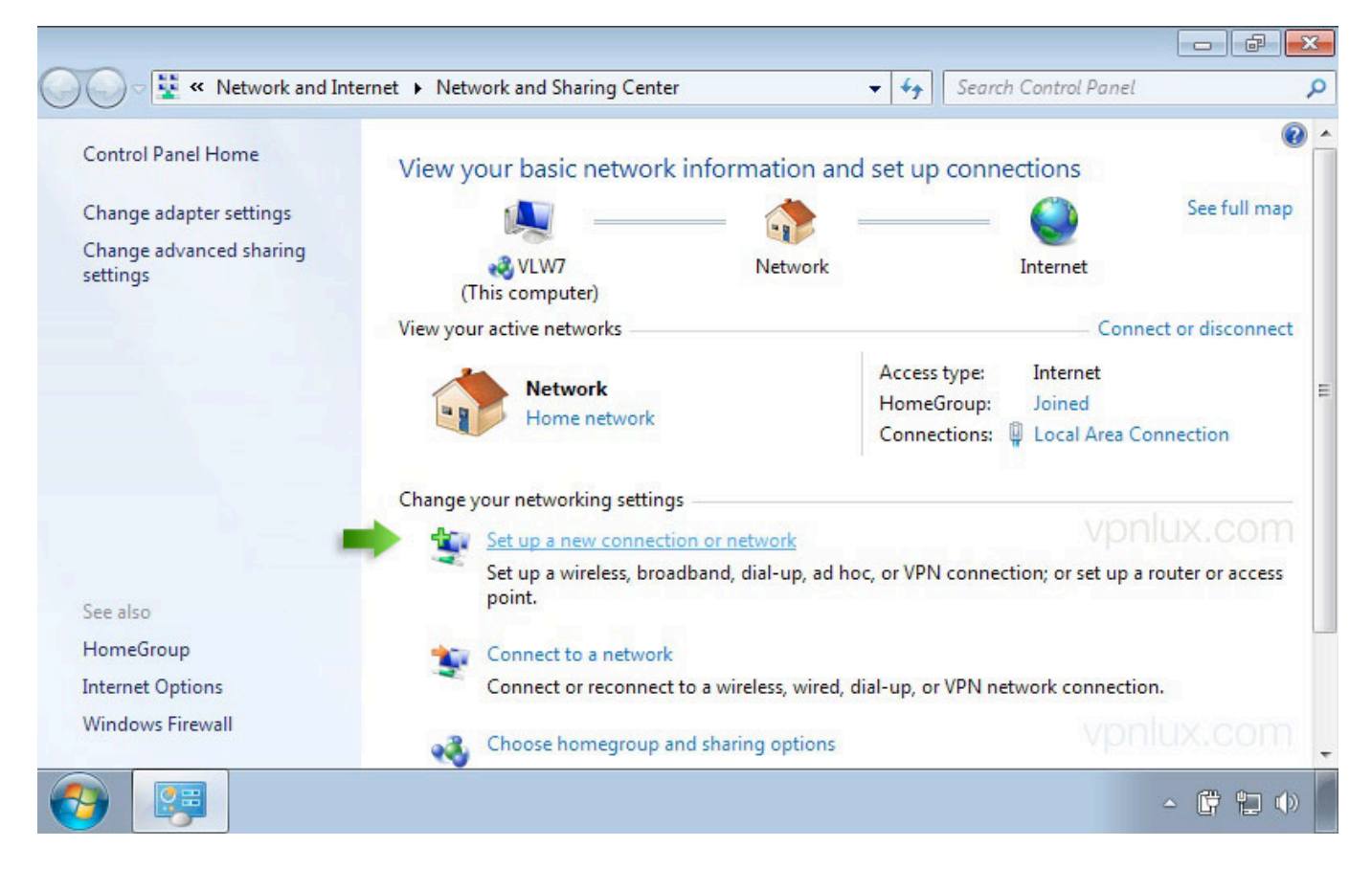

STEP 3. Select Connect to a workplace and create a new connection (If you will see a new window)

| 00-1                                 | 🕞 😨 Set Up a Connection or Network                                                                                                    |                 |
|--------------------------------------|----------------------------------------------------------------------------------------------------|-----------------|
| Control Pa<br>Change ad<br>Change ad | Choose a connection option                                                                                                    | ee full map     |
| settings                             | Set up a wireless, broadband, or dial-up connection to the Internet.                                                                   | disconnect<br>E |
| See also                             | Set up a dial-up or VPN connection to your workplace.  Set up a dial-up connection Connect to the Internet using a dial-up connection. | or access       |
| HomeGrou<br>Internet Op<br>Windows F | vpnlux.com                                                                                                    |                 |
| <b>()</b>                            |                                                                                                    | <b>¢ t</b> ()   |

# STEP 4. Click Use my Internet connection (VPN)

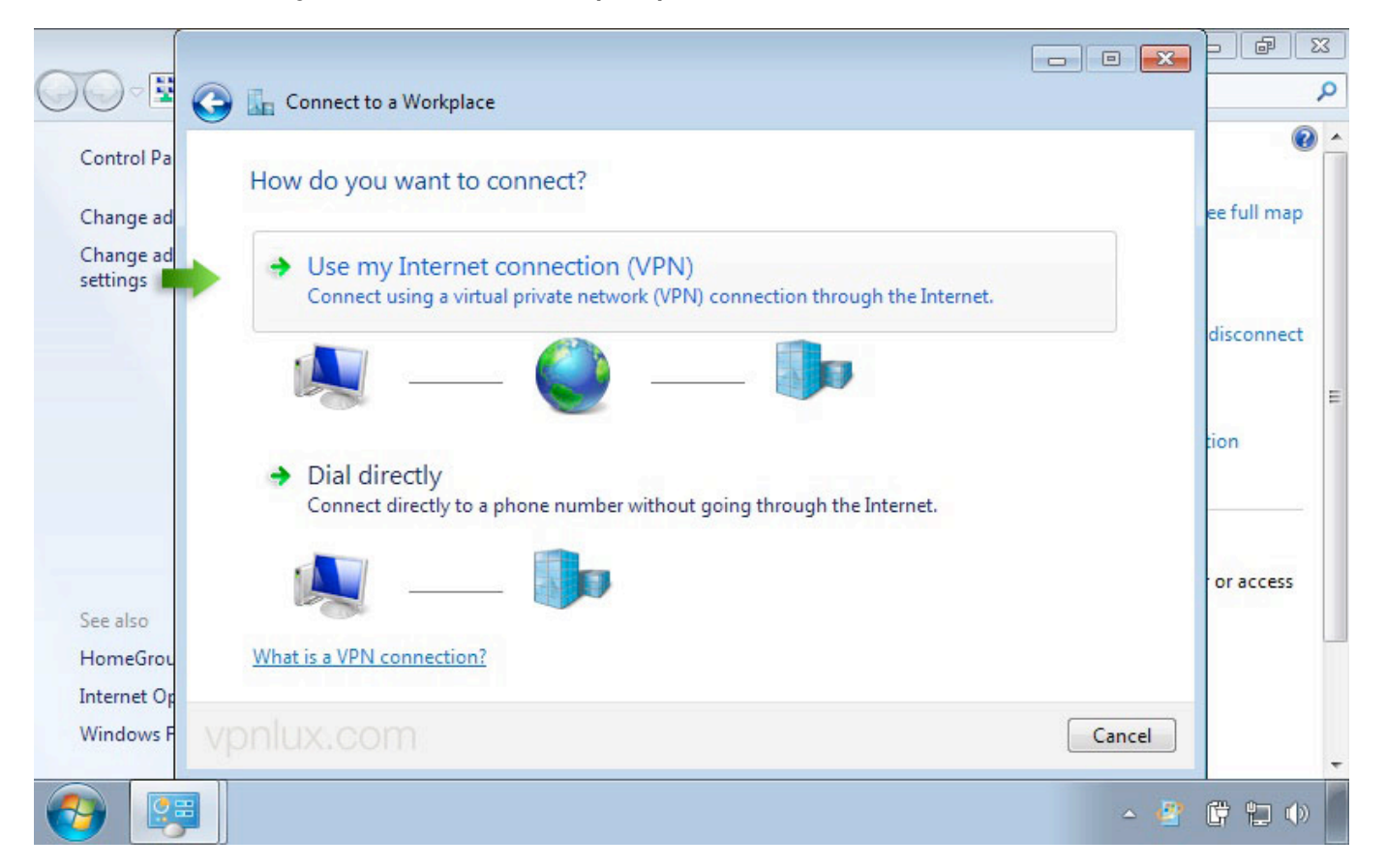

STEP 5. Enter your **Hostname** (look L2TP info text file in control panel) as **Internet address** and give the connection a name in **Destination name** field. Select the **Don't connect now** checkbox and click **Next** 

|                                                  | Connect to a Worked                                               |                                                                                                    |                           |
|--------------------------------------------------|-------------------------------------------------------------------|----------------------------------------------------------------------------------------------------|---------------------------|
| Control Pa<br>Change ad<br>Change ad<br>settings | Your network administra<br>Internet address:<br>Destination name: | ddress to connect to<br>tor can give you this address.<br>t4lbkh.vpnlux.net<br>vpnlux                                     | ee full map<br>disconnect |
| See also<br>HomeGrou<br>Internet Op<br>Windows F | This option allow                                                 | vs anyone with access to this computer to use this connection.<br>ow; just set it up so I can connect later<br>Next Cance | or access                 |
| <b>1</b>                                         |                                                                   |                                                                                                    | - 🛱 🔁 🕪                   |

STEP 6. Enter your login info (look L2TP info text file in control panel). Select the **Remember this password** checkbox and click **Create**. **Close** the next window.

|                                                  | 🕒 🔚 Connect to a Workp                                              | lace                                                                                 |               |                           | D |
|--------------------------------------------------|---------------------------------------------------------------------|--------------------------------------------------------------------------------------|---------------|---------------------------|---|
| Control Pa<br>Change ad<br>Change ad<br>settings | Type your user nar<br>User name:<br>Password:<br>Domain (optional): | me and password<br>qeyk3pgc4m<br>••••••<br>Show characters<br>Remember this password |               | ee full map<br>disconnect | * |
| See also<br>HomeGrou<br>Internet Op<br>Windows F |                                                                     |                                                                                      | Create Cancel | or access                 |   |
| <b>@</b>                                         |                                                                     |                                                                                      | <u>م</u>      | <b>(† †</b> 10            | - |

STEP 7. Click on the Network icon in system tray. Right click on the newly created VPN connection and click **Properties** 

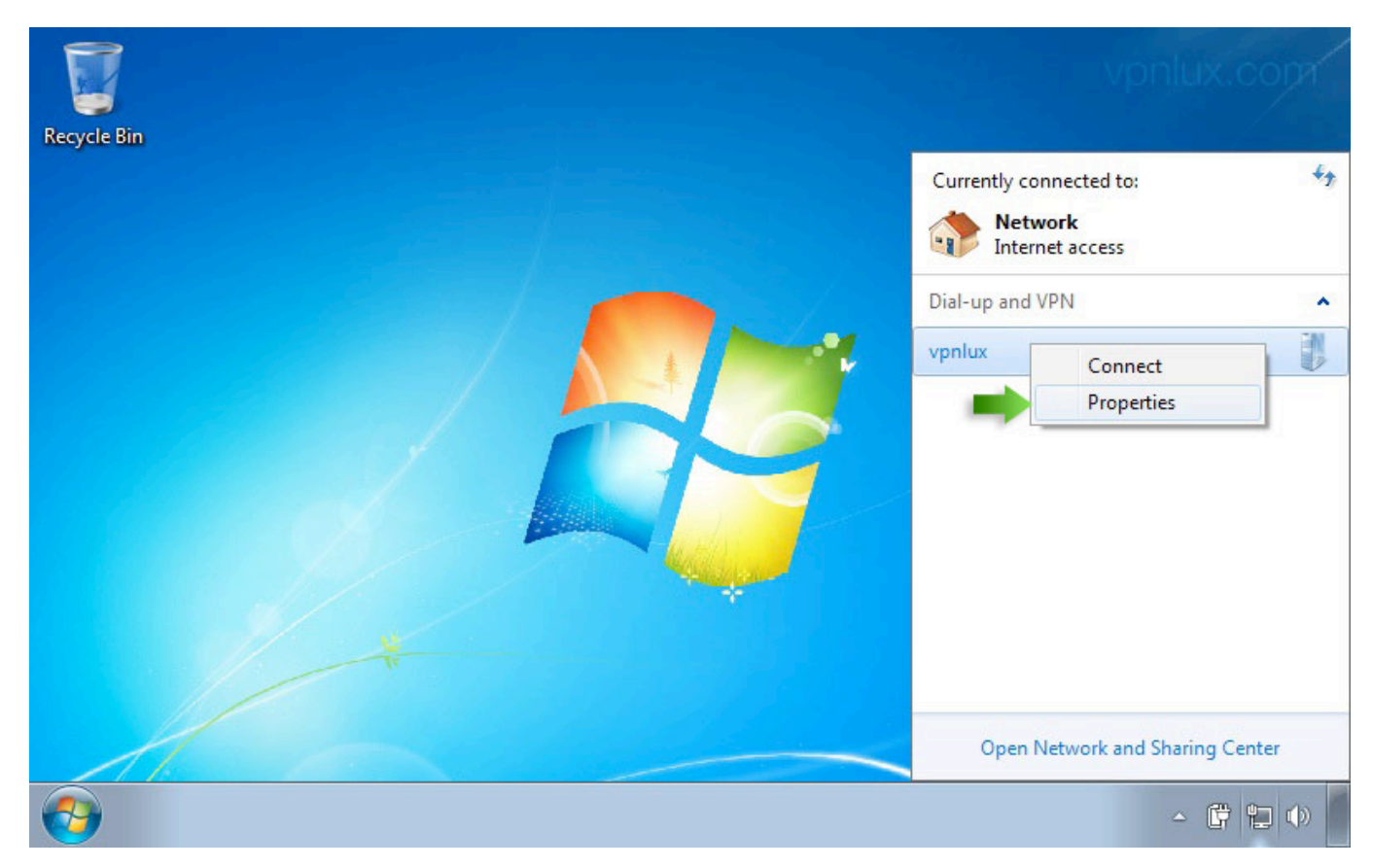

STEP 8. Select the **Security** tab and change the Type of VPN to **Layer 2 Tunneling Protocol with IPsec** (L2TP/IPSec) and the Data encryption to **Maximum strength encryption**. Click **Advanced settings** 

|             | 🔋 vpnlux Properties 🛛 🔀                                                       |  |
|-------------|-------------------------------------------------------------------------------|--|
|             | General Options Security Networking Sharing                                   |  |
| Recycle Bin | Type of VPN:                                                                  |  |
|             | Layer 2 Tunneling Protocol with IPsec (L2TP/IPSec)                            |  |
|             | Advanced settings                                                             |  |
|             | Maximum strength encryption (disconnect if server declines)                   |  |
|             | Authentication                                                                |  |
|             | O Use Extensible Authentication Protocol (EAP)                                |  |
|             | Properties   Allow these protocols                                            |  |
|             | Unencrypted password (PAP) Challenge Handshake Authentication Protocol (CHAP) |  |
|             | Automatically use my Windows logon name and<br>password (and domain, if any)  |  |
|             | OK Cancel                                                                     |  |

STEP 9. Use your **preshared key for authentication** (look L2TP info text file in control panel)

| Contraction Recycle Bin |                                                                                                    |
|-------------------------|----------------------------------------------------------------------------------------------------|
|                         | <ul> <li>Use preshared key for authentication</li> <li>Key: vpnlux</li> <li>Use certificate for authentication</li> <li>Verify the Name and Usage attributes of the server's certificate</li> </ul>      |
|                         | OK Cancel                                                                                                    |
|                         | <ul> <li>Challenge Handshake Authentication Protocol (CHAP)</li> <li>Microsoft CHAP Version 2 (MS-CHAP v2)</li> <li>Automatically use my Windows logon name and password (and domain, if any)</li> </ul> |
|                         | OK Cancel                                                                                                    |

STEP 10. The VPN connection is ready. Now click on Network Icon in system tray, select your newly setup VPN connection and hit **Connect** 

![](_page_5_Picture_4.jpeg)

STEP 11. Click **Connect**. *NB!* Newer use remember password option on public computers! If someone connects with your details when you online, you will be disconnected!

| Recycle Bin | Connect vpnlux                                                                                                    |         |
|-------------|----------------------------------------------------------------------------------------------------|---------|
|             | User name: <u>seyk 3pgc 4m</u><br>Password: <i>[To change the saved password, click here]</i><br>Domain:<br>Save this user name and password for the following users: |         |
|             | Me only     Anyone who uses this computer      Connect Cancel Properties Help                                                                                         | - 📴 🐻 🕪 |

STEP 12. Click on the Network icon in system tray and hit Disconnect when you finish

![](_page_6_Picture_4.jpeg)

# STEP 13. If you see the Set Network Location screen, click on Public location

![](_page_7_Picture_2.jpeg)

#### DELETE VPN CONNECTION

STEP 1. Click on the **Start** button and type **view network connections** in the search field and hit **Enter**.

![](_page_8_Picture_3.jpeg)

STEP 2. Right click on the VPN Connection and click Delete

![](_page_8_Picture_5.jpeg)